# MENU SECRETO

## **LG Flatron ezT710SH / ez T730SH** COMO ACESSAR O MODO DE SERVIÇO

1°\_\_PRESSIONE A TECLA MENU

2°\_\_\_VÁ ATÉ A OPÇAO ESPECIAL (AQUELA DAS DUAS ESTRELINHAS)

3°\_\_PRESSIONE A TECLA SETA A ESQUERDA + POWER SIMULTANEAMENTE. A TELA DARÁ UMA PISCADA

4°\_\_\_ PRESSIONE NOVAMENTE A TECLA MENU E CERTIFIQUE-SE QUE O ICONE DAS DUAS ESTRELINHAS MODOU E APARECEU O N° 12

5°\_\_ SIGA O MENU ATÉ A NOVA OPÇAO (12)

### 6°\_\_ SELECIONE A OPÇAO DESMAGNETIZAR (DEGAUSS) E PRESSIONE A TECLA SETA A DIREITA.. PRONTO JÁ ESTAMOS NO MENU SECRETO

Vamos fazer aqui mais um complemento este monitor só vem com uma chave liga desliga no painel correto.

O que eu fiz foi desmontar o painel e acrescentar a SW 207 e foi aí que eu matei a charada. Deve-se levar em conta que pra acessar o modo de servuço tem que acrescentar esta chave,pois sem ela nao tem como completar a sequencia para entrar no modo de serviço. Eis aí o meu "PRESENTE DE NATAL" para todos os colaboradores do forum.

PS . e nao se esqueçam de retira-la depois de terminar o serviço.

Eh, parece que existem dois tipos de Painel de Controle Frontal nesse chassis, deem uma olhada na seguinte mensagem:

http://www.network54.com/Forum/183757/message/1167783680/

Parece que existem dois tipos diferentes de Painel de Controle (A e B), conforme a figura abaixo.

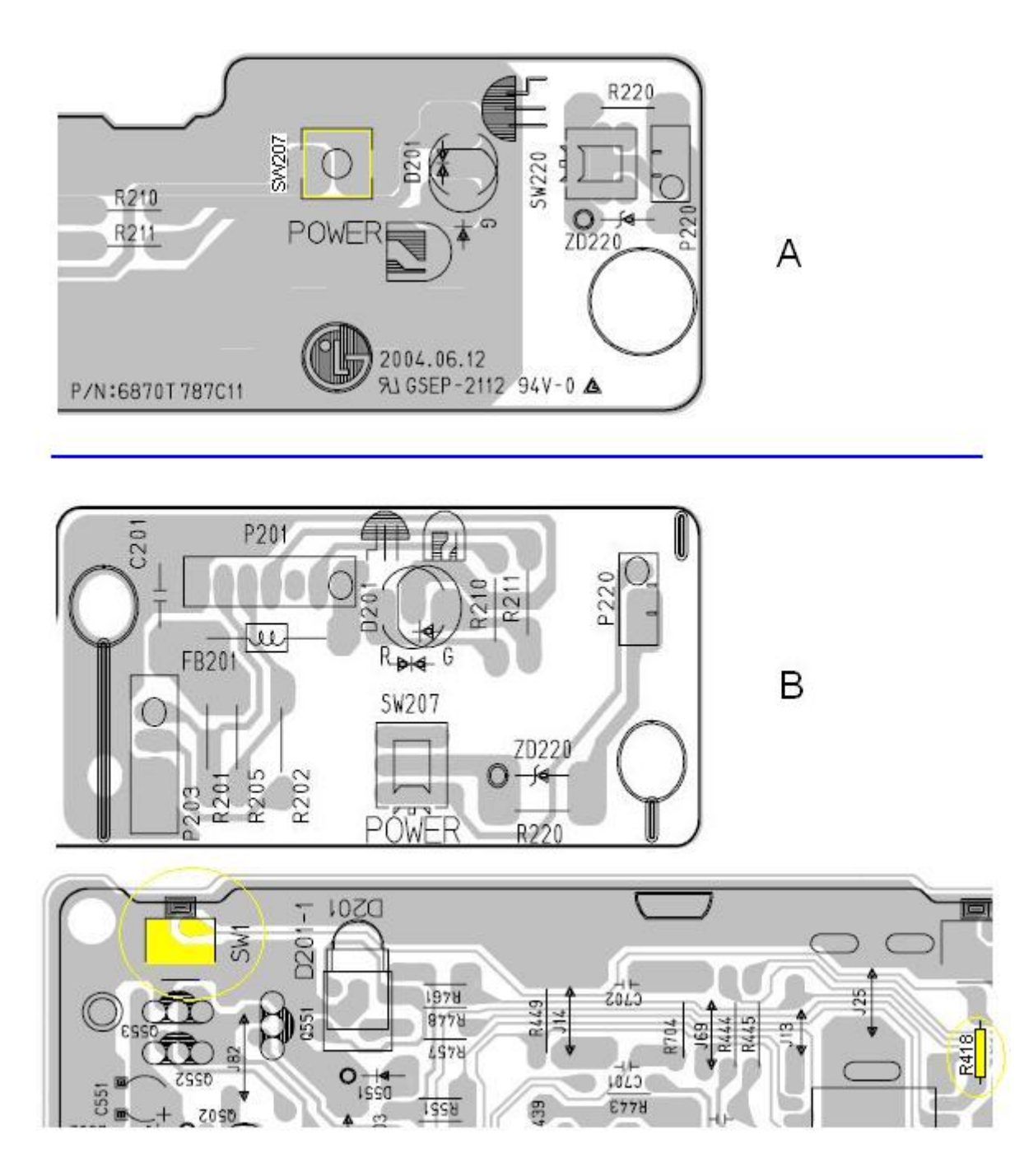

O que foi sugerido pelos caros colegas e o da figura "A".

#### http://www.forumnow.com.br/vip/mensagens.asp?forum=32226&grupo=36655&topico=29 33414&nrpag=3

No meu caso, figura "B", o Painel de controle se destaca em duas partes e não existe nenhum local vago para se acrescentar a chave SW207. Esse local encontra-se ocupado pela chave SW207.

. Aproveitando a idéia dada pelos colegas, adaptei para o meu painel (B).

Coloquei um resistor de 91R na posição R418 da placa principal e adicionei a chave SW1, QUE ESTAVAM VAGOS.

### TCHARAM!!!!

FUNCIONOU MESMO. Agora posso acionar o Modo de Serviço segundo a seqüência abaixo: 1°\_\_\_PRESSIONE A TECLA MENU

2°\_\_\_VÁ ATÉ A OPÇAO ESPECIAL (AQUELA DAS DUAS ESTRELINHAS) 3°\_\_\_PRESSIONE A TECLA SETA A ESQUERDA + POWER (SW1, AQUELA RECEM INSTALADA) SIMULTANEAMENTE. A TELA DARÁ UMA PISCADA 4°\_\_\_ PRESSIONE NOVAMENTE A TECLA MENU E CERTIFIQUE-SE QUE O ICONE DAS DUAS ESTRELINHAS MODOU E APARECEU O N° 12 5°\_\_\_ SIGA O MENU ATÉ A NOVA OPÇAO (12) 6°\_\_\_ SELECIONE A OPÇAO DESMAGNETIZAR (DEGAUSS) E PRESSIONE A TECLA SETA A DIREITA.. PRONTO JÁ ESTAMOS NO MENU SECRETO. Obrigado a todos que colaboraram e participaram deste tópico. SDS, William\_R

Agradecimentos aos colegas Willian Rayel, Luis Vieira e especialmente Paulo Sérgio Moreira.

# LG FLATRON ez T910B chassi CA 111

COMO ACESSAR O MODO DE SERVIÇO

1°\_\_PRESSIONE A TECLA SELECT SIMULTANEAMENTE COM A TECLA POWER A TELA DARA UMA PISCADA (REFRESH)

2°\_\_PRESSIONE A TECLA MENU E CERTIFIQUE-SE

QUE O ICONE DAS DUAS ESTRELINHAS (A ULTIMA OPCAO DO MENU) MODOU E APARECEU O N° 12

3°\_\_SIGA O MENU ATÉ A NOVA OPÇAO (12)

4°\_\_SELECIONE A OPÇAO DESMAGNETIZAR (DEGAUSS) E PRESSIONE A TECLA SETA A DIREITA..

P.S. UMA DICA MINHA,ANTES DE FAZER QUALQUER MUDANCA NOS PARAMETROS,FACA UM BACKUP DOS ARQUIVOS DA EEPROM.

COM ESSE PROCEDIMENTO PODEREMOS POUPAR ABORRECIMENTOS FUTUROS (EM RELACAO AO CLIENTE E A PERDA DA CONFIGURACAO ORIGINAL CASO VOCES ESTIVEREM EFETUANDO REAJUSTES PRA TENTAR MATAR UM POSSIVEL DEVEITO.